# FAKULTAS TEKNIK UNIVERSITAS NEGERI YOGYAKARTA JOB SHEET ALAT DAN PENGUKURAN TEKNIK Semester I SCANNER EFI 2 X 50 menit NO. JST/OTO/304/14 Revisi: 03 Tgl.: 24 Agustus 2016 Hal 1 dari 5

#### I. Kompetensi:

Setelah melaksanakan praktik, mahasiswa diharapkan dapat menggunakan Carman Hi-Scan Pro dengan prosedur yang benar.

#### II. Sub Kompetensi:

Setelah selesai praktik diharapkan mahasiswa dapat:

- 1. Menentukan gangguan yang terjadi pada sistem injeksi bahan bakar elektronik dengan Carman Hi-Scan Pro
- 2. Menentukan kondisi sensor-sensor dengan Carman Hi-Scan Pro
- 3. Menentukan kondisi actuator dengan Carman Hi-Scan Pro

#### III. Alat dan Bahan:

- 1. Engine stand atau mobil Timor S515i
- 2. Carman Hi-Scan Pro

#### IV. Keselamatan Kerja:

- 1. Letakkan Carman Hi-Scan Pro di tempat yang aman (tidak mudah jatuh). Jangan menempatkannya di tempat yang bergetar.
- 2. Ikuti prosedur penggunaan Carman Hi-Scan Pro yang ada pada *jobsheet* ini agar tidak terjadi kerusakan alat.

#### V. Langkah Kerja:

#### A. Pemeriksaan Kode Kerusakan Sensor

- 1. Pilih data link sesuai dengan merk kendaraan
- 2. Hubungkan data *link scanner* pada kotak diagnosis yang tersedia pada kendaraan
- 3. Hidupkan alat dengan menekan tombol Power
- 4. Pilih merk dan tipe kendaraan. Urutan dapat dilihat pada bagan berikut:

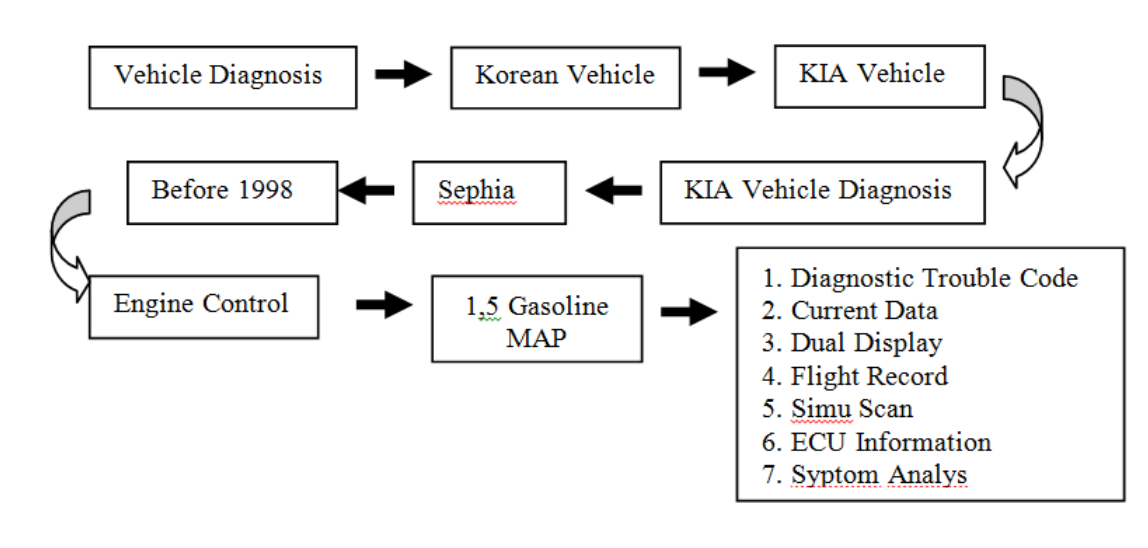

| Dibuat oleh : | Dilarang memperbanyak sebagian atau seluruh isi dokumen<br>tanpa jijin tertulis dari Fakultas Teknik Universitas Negeri Yogyakarta | Diperiksa oleh : |
|---------------|----------------------------------------------------------------------------------------------------|------------------|
|               | tanpa jin tertaile dan ratanae rennik eniverende Regen regyakana                                                                   |                  |

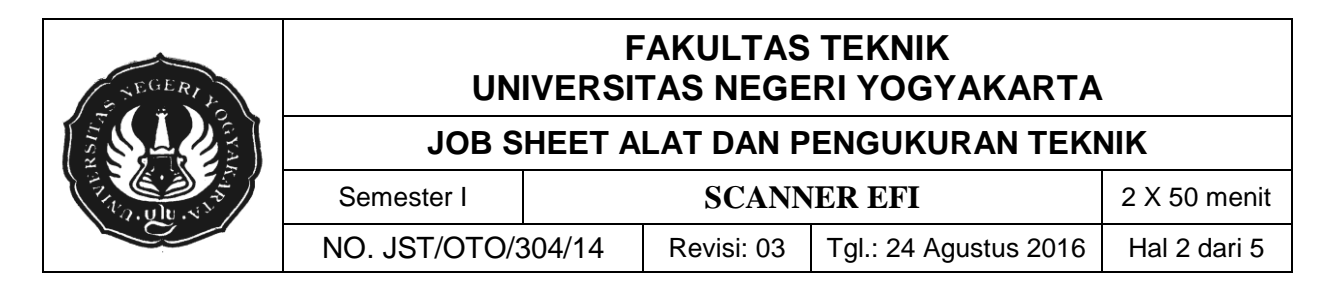

Apabila tidak ada gangguan pada *engine* maka tampilan layar akan seperti berikut:

| 1.                                                                                                    | 1 DIAG | GNOSTIC | TRO | UBL | E CODI | ES   |
|----------------------------------------------------------------------------------------------------|--------|---------|-----|-----|--------|------|
|                                                                                                    |        |         |     |     |        |      |
|                                                                                                    |        |         |     |     |        |      |
|                                                                                                    |        |         |     |     |        |      |
| i de la constante de la constante de | 1      | 10 TROU | BLE | COD | Е      |      |
|                                                                                                    |        |         |     |     |        |      |
|                                                                                                    |        |         |     |     |        |      |
|                                                                                                    |        |         |     |     |        |      |
| N                                                                                                    | UMBER  | OF DTC  | :   | 0   | ITEMS  | 1.0  |
| UTT D                                                                                                    | EDAC   |         |     |     |        | DOD' |

- 5. Kembalikan tampilan *scanner* ke menu utama dengan cara menekan tombol ESC, kemudian matikan *scanner* dengan menekan tombol *Power* (ON/OFF) selama kurang lebih 5 detik.
- 6. Matikan mesin dan buat gangguan pada *Air Temperatur Sensor* (ATS) dengan cara melepas kabel konektor ATS.
- 7. Lakukan langkah 3 6 di atas, maka di layar monitor *scanner* akan terlihat kode gangguan ATS, seperti tampak pada gambar berikut:

| P 10 | ) Air Te | emp | ). Se | enso | or |       |   |
|------|----------|-----|-------|------|----|-------|---|
| M 10 | Air Te   | emp | . Se  | enso | or |       |   |
|      |          | •   |       |      |    |       |   |
|      |          |     |       |      |    |       |   |
|      |          |     |       |      |    |       |   |
|      |          |     |       |      |    |       |   |
|      |          |     |       |      |    |       |   |
|      |          |     |       |      |    |       |   |
| N    | UMBER    | OF  | DTC   | :    | 0  | ITEMS | _ |

Kode **P** menunjukkan kerusakan/gangguan yang sedang berlangsung, sedangkan kode **M** menunjukkan jenis gangguan yang telah tersimpan dalam memori.

- 8. Kembalikan menu scanner ke menu utama dan matikan mesin. Buatlah gangguan pada sensor sensor yang lain dan coba lakukan diagnosis menggunakan *scanner*. Catat data yang anda peroleh.
- 9. Kembali ke menu utama dan aktifkan menu *CURRENT DATA*, maka akan muncul tampilan di layar *scanner* seperti pada gambar di bawah ini:

| Dibuat oleh : | Dilarang memperbanyak sebagian atau seluruh isi dokumen<br>tanpa ijin tertulis dari Fakultas Teknik Universitas Negeri Yogyakarta | Diperiksa oleh : |
|---------------|----------------------------------------------------------------------------------------------------|------------------|
|               |                                                                                                    |                  |

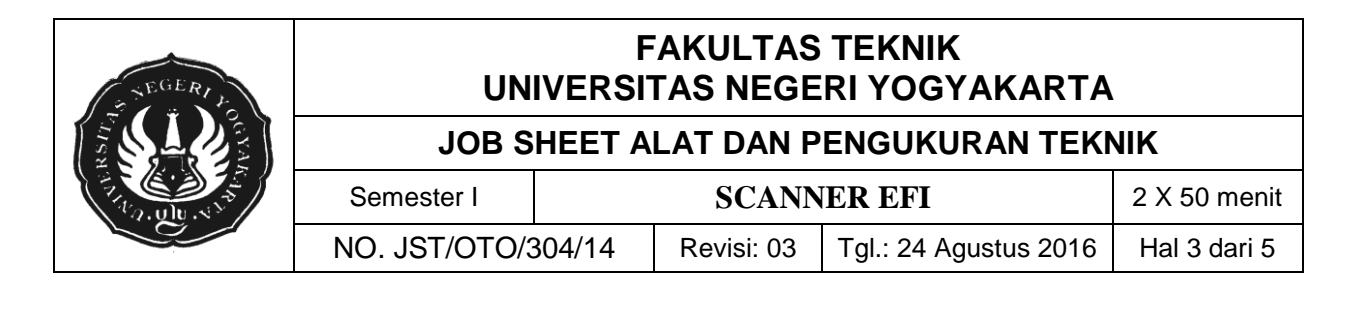

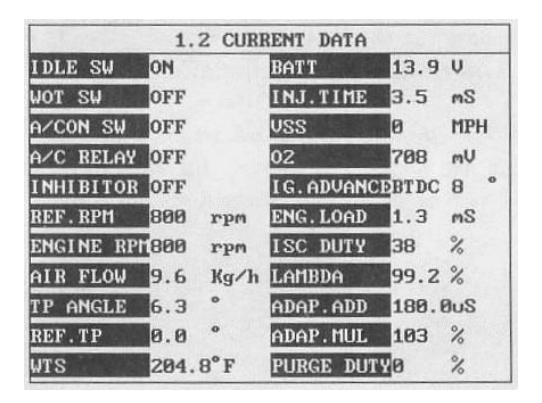

Catat data-data yang tampil pada layar dengan variasi putaran mesin pada putaran *idle*, 2000 dan 2500 rpm.

10. Kembali ke menu utama dan aktifkan menu *DUAL DISPLAY*, maka akan muncul tampilan di layar *scanner* seperti pada gambar di bawah ini:

| 3.8 COMBINATION DISPLAY |      |      |        |        |        |      |    |
|-------------------------|------|------|--------|--------|--------|------|----|
| CURRENT DATA            |      |      |        |        |        |      |    |
| 3#                      | FUEL | SYS. | STS -  | BNK1   | NOT US | ED   | ۸  |
| 3#                      | FUEL | SYS. | STS -  | BNK2   | NOT US | ED   |    |
| 3#                      | LONG | TER  | 1 FUEL | (B2)   | 0.0    | %    |    |
| 3#                      | FUEL | PRES | SURE   |        | 384    | kPa  | v  |
| B2-                     | S2   |      | 02 TE  | ST RES | ULTS   |      | 17 |
| 3#                      | R -> | L 02 | S VOL  | TAGE   | 0.640  | U    | ▲  |
| 3#                      | L -> | R 02 | S VOL  | TAGE   | 0.640  | Ų    | -  |
| 3#                      | LOW  | VOL. | - SW   | TIME   | 0.640  | v    |    |
| 3#                      | 028  | RANS | SITION | TIME   | 5.12   | sec  | Ŧ  |
| D                       | MID  | CURF | DTC    | FRZ    | E 02TS | MONI |    |

11. Kembali ke menu utama dan aktifkan menu *FLIGHT RECORD*, maka akan muncul tampilan di layar *scanner* seperti pada gambar di bawah ini:

|   | 1.3 FLIGHT RECO       | RD    |      | _  |
|---|-----------------------|-------|------|----|
|   |                       |       |      | ۸  |
| × | 22. ENGINE SPEED      | 9     | rpn  |    |
| × | 27. POWER STEERING SU | 0FF   | - 1  |    |
|   | 28.AIR/CON. SWITCH    | OFF   |      |    |
|   | 29.TRANS. RANGE SW.   | DRIVE | .    |    |
|   | 37. ENGINE LOAD       | 159.4 | 8    |    |
|   | 41.INJ. DURATION      | 9.0   | MS   | -1 |
|   | 44.IGN. T-ADVANCE     | BTDC  | 61 * | -  |
|   | 45.1SC ACTUATOR DUTY  | 37.1  | %    |    |
|   |                       |       |      | •  |
|   | FIX INTERVAL: 358nS   | ALL   | RCRD |    |

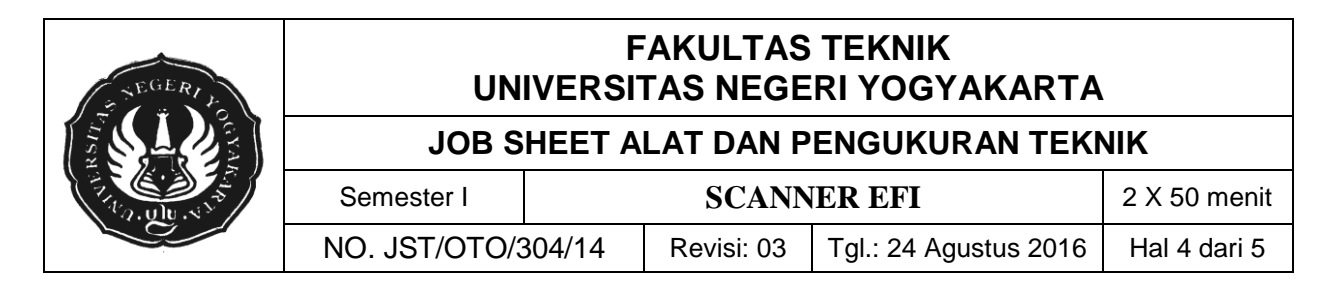

12. Kembali ke menu utama dan aktifkan menu *SIMU-SCAN*, maka akan muncul tampilan di layar *scanner* seperti pada gambar di bawah ini:

| 1.5 SIMU-SC            | AN   |       | _  |
|------------------------|------|-------|----|
| 11.0XYGEN SENSOR       | 58   | мŲ    |    |
| 12. MASS. AIR FLOW SNR | 4980 | ηŪ    | -  |
| 13.INT.AIR TEMP.SNSR   | -40  | °F    |    |
| 14. THROTTLE P. SENSOR | 19   | ηV    | ١. |
| -0.1                   | Ų    | СНА   |    |
| MAX : -0.1 V MIN       | : -6 | 9.1 U |    |
| METR SIML CLR          |      | FIX   | 1  |

13. Kembali ke menu utama dan aktifkan menu SYMTOM ANALYS, maka akan muncul tampilan di layar *scanner* seperti pada gambar di bawah ini:

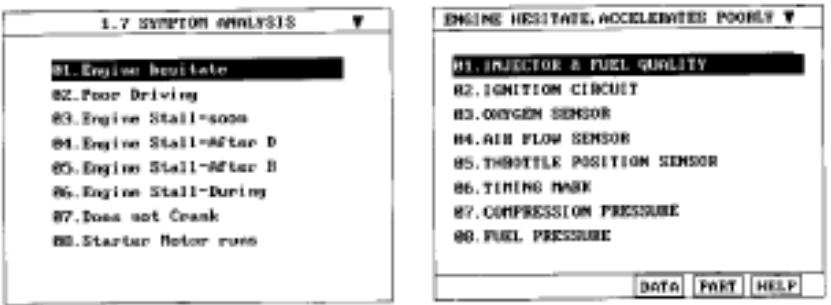

#### Pertanyaan dan tugas

- 1. Buat kesimpulan dari data praktik yang anda peroleh.
- 2. Jelaskan perbedaan data yang anda peroleh pada menu CURRENT DATA!

| Dibuat oleh : | Dilarang memperbanyak sebagian atau seluruh isi dokumen<br>tanpa jijn tertulis dari Fakultas Teknik Universitas Negeri Yogyakarta | Diperiksa oleh : |
|---------------|----------------------------------------------------------------------------------------------------|------------------|
|               |                                                                                                    |                  |

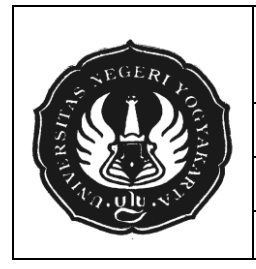

## FAKULTAS TEKNIK UNIVERSITAS NEGERI YOGYAKARTA

### JOB SHEET ALAT DAN PENGUKURAN TEKNIK

Semester I SCANNER EFI

NO. JST/OTO/304/14 Revisi: 03

Tgl.: 24 Agustus 2016

016 Hal 5 dari 5

## LAPORAN PRAKTIK ALAT DAN PENGUKURAN TEKNIK Topik: Scanner EFI

# A. DIAGNOSTIC TROUBLE CODE

| No | Kode | Gangguan |
|----|------|----------|
|    |      |          |
|    |      |          |
|    |      |          |

# B. CURRENT DATA

| A/C SWITCH  |  |
|-------------|--|
| A/C THERMO  |  |
| A/C RUN ST  |  |
| P. STEERING |  |
| INHIBITOR   |  |
| FUEL PUMP   |  |
| COOL FAN    |  |
| MAP SENSOR  |  |
| TP SENSOR   |  |
| WATER TEMP  |  |
| AIR TEMP    |  |
|             |  |

## C. JAWABAN PERTANYAAN DAN TUGAS

Kelompok:

| 1. | <br>4. |  |
|----|--------|--|
| 2. | <br>5. |  |
| 3. | <br>6. |  |
|    |        |  |